# **Instruction Bulletin**

# POWERLOGIC<sup>®</sup> Sub Meter Display (SMD63M)

| CONTENTS | CONTENTS                                                                                                    | 1                                                 |
|----------|----------------------------------------------------------------------------------------------------|---------------------------------------------------|
|          | INTRODUCTION                                                                                                    | 2<br>3                                            |
|          | INSTALLATION                                                                                                    | 4<br>4                                            |
|          | COMMUNICATIONS<br>Downstream Devices<br>Upstream Devices<br>Terminating the Last Device in the Downstream Daisy Chain | 6<br>7<br>7<br>8                                  |
|          | POWER CONNECTION                                                                                                    | 9                                                 |
|          | SETUP<br>Entering the Password                                                                                        | 9<br>10<br>10<br>10<br>11<br>11<br>11<br>12<br>12 |
|          | Viewing and Resetting Alarms                                                                                          | 13                                                |
|          | TROUBLESHOOTING AND MAINTENANCE<br>Changing the Battery<br>Changing the Fuse                                          | 13<br>13<br>13                                    |
|          | QUICK REFERENCE MENU TREE                                                                                             | 14                                                |
|          | SPECIFICATIONS                                                                                                    | 15                                                |

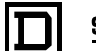

# INTRODUCTION

The POWERLOGIC Sub Meter Display (SMD63M) is a comprehensive electrical sub metering display (Figure 1). With the display, you can view electrical parameters with one networked LCD. In addition to viewing system data on the display itself, you can also view data on a remote PC via a network connection. Touch pad buttons provide a convenient way to view downstream devices on the power monitoring network. The display is RS-485 Modbus RTU compatible. It has additional RS-485 and RS-232 Modbus ports for networking to additional displays or to a master PC.

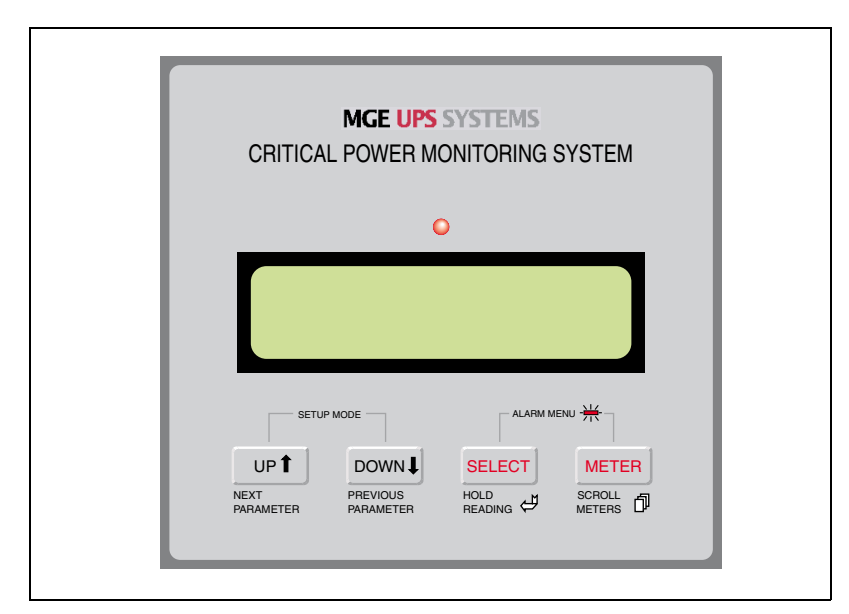

Figure 1: The Sub Meter Display

The display provides local indication of all power system parameters from the compatible meters connected downstream. It is equipped with the following features for reporting critical alarm data:

- · two relay outputs
- · one digital input
- local LED alarm indication

All system parameters and alarms can transmit to the network operations center by means of Modbus RTU protocol. If the network operations center is not yet established, you can upload data to a Palm OS<sup>®</sup> device via the infrared communications port located on the front of the display.

The display supports the following multiple sensors:

- ENERCEPT® Meters
- Branch Circuit Monitors (BCM42)
- Multi-Circuit Meters (MCM8364)
- Alta Labs Network Temperatures and Humidity Sensors (HXO-485, TXO-485, and HXO/T-485)

## Parts of the Sub Meter Display

Figure 2 shows the parts of the display, while Table 1 describes these parts.

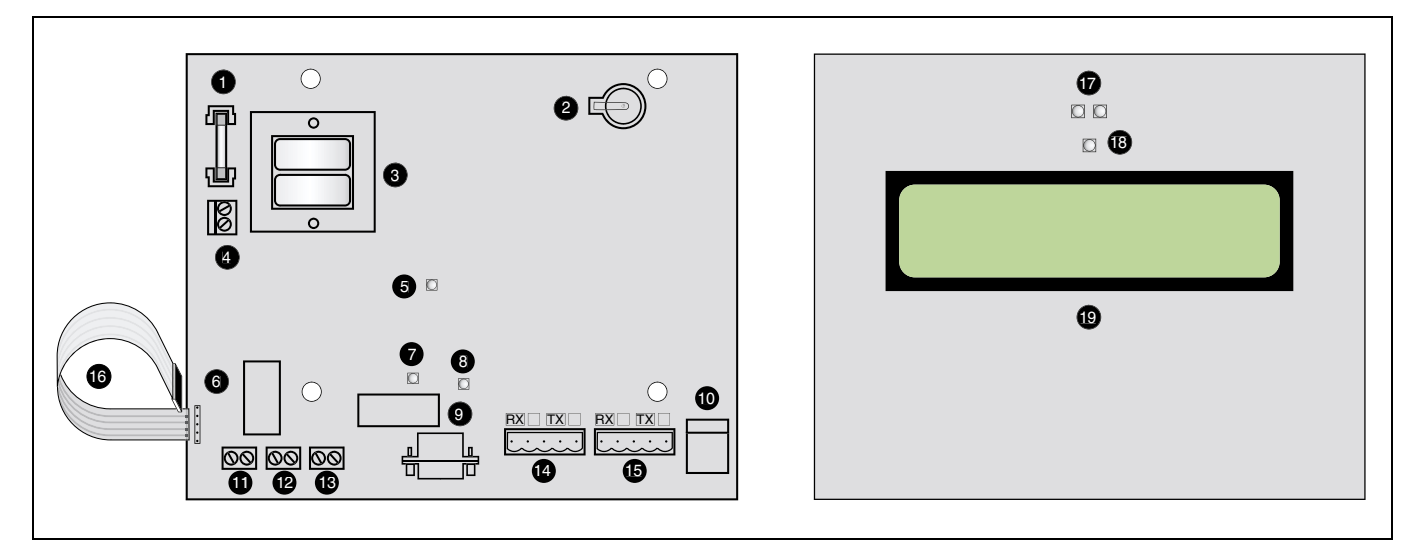

### Figure 2: Parts of the Display

## Table 1: Parts Description of the Display

|    | Part                               | Description                                                                                                    |
|----|------------------------------------|----------------------------------------------------------------------------------------------------|
| 1  | 250 Vac 200 mA fast fuse           | Fused power connection for circuit protection.                                                                                                    |
| 2  | Lithium battery                    | Onboard clock backup.                                                                                                    |
| 3  | Power transformer                  | Linear power supply for reliability and low noise.                                                                                                    |
| 4  | 120 Vac power supply terminals     | 2-wire, 120 Vac, 60 Hz, line to neutral.                                                                                                    |
| 5  | Auxiliary input status LED         | Indicates alarm condition for the auxiliary input.                                                                                                    |
| 6  | Membrane switch pin connector      | Connection point for pushbutton panel.                                                                                                    |
| 7  | Relay #1 LED                       | Indicates activation of relay #1.                                                                                                    |
| 8  | Relay #2 LED                       | Indicates activation of relay #2.                                                                                                    |
| 9  | Upstream RS-232 input jack         | Connection point for upstream RS-232 network.                                                                                                    |
| 10 | 12 Vdc power port                  | Alternate 12 Vdc connection point for use with plug-in wall-mount transformer or power supply. (Auxiliary input is disabled if 12 Vdc power is used.)                                                                                                    |
| 11 | Auxiliary input contacts           | Contact closure or pull-to-ground (10 mA max.).                                                                                                    |
| 12 | Relay #1 Contacts                  | User-selectable N.O. or N.C. 250 Vac at 1 ampere.                                                                                                    |
| 13 | Relay #2 Contacts                  | User-selectable N.O. or N.C. 250 Vac at 1 ampere.                                                                                                    |
| 14 | Upstream RS-485 connection point   | Terminal for upstream RS-485 network. 2- or 4-wire compatible.                                                                                                    |
| 15 | Downstream RS-485 connection point | Terminal for downstream RS-485 network. 2- or 4-wire compatible.                                                                                                    |
| 16 | Membrane switch ribbon cable       | (From customer supplied face plate)                                                                                                    |
| 17 | Infrared port                      | Palm OS device communications port. This port is disabled if the upstream RS-485 connection point is used.                                                                                                    |
| 18 | Status LED                         | Green = Normal Operation. No network devices are in warning or critical alarm mode.<br>Yellow = One or more network devices are in warning alarm mode.<br>Red = One or more network devices are in critical alarm mode or the auxiliary input is active. |
| 19 | Liquid crystal display             | High resolution LCD with adjustable backlight.                                                                                                    |

# INSTALLATION

# DANGER

### HAZARD OF ELECTRIC SHOCK, BURN, OR EXPLOSION

- This equipment and the equipment it is mounted inside must be installed and serviced only by qualified personnel.
- Turn off all power supplying this equipment and the equipment it is to be mounted inside before working on or inside equipment.
- Always use a properly rated voltage sensing device to confirm that power is off.
- Replace all device doors and covers before turning on power to this equipment.

Failure to observe these instructions will result in death or serious injury.

Mounting the Display on a Power Management Module (PMM) To mount the display on a Power Management Module (PMM), refer to Figure 3 and Figure 4 on page 5 and follow these steps:

- 1. Ensure that the display is not connected to power and turn off all power supplying the PMM and the equipment it is to be mounted inside before working on or inside the equipment.
- 2. Use a properly rated voltage sensing device to confirm that power is off.
- Insert the display faceplate (A) into the upper device opening of the PMM panel door. Be sure that the four metal stand-offs insert through the four holes in the PMM door chassis.

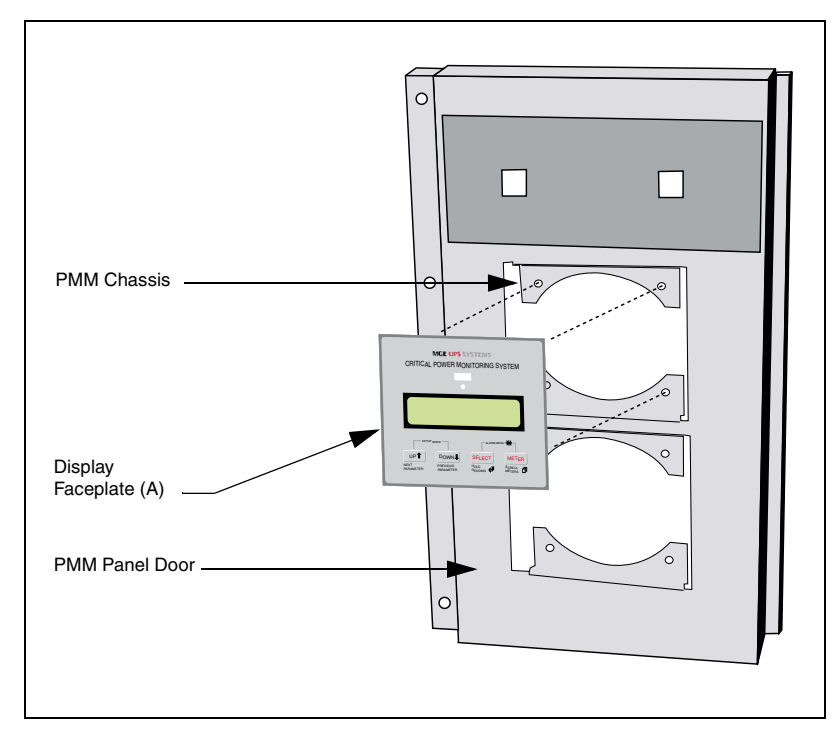

Figure 3: Mounting the Display on a PMM

- 4. Secure the faceplate by screwing four threaded stand-offs (B) into the faceplate studs from the inside of the door.
- 5. Attach the display (C) to the threaded studs using the four #6-32 screws (D) provided.
- 6. Connect the membrane switch ribbon cable (E) to the membrane switch pin connector (F).

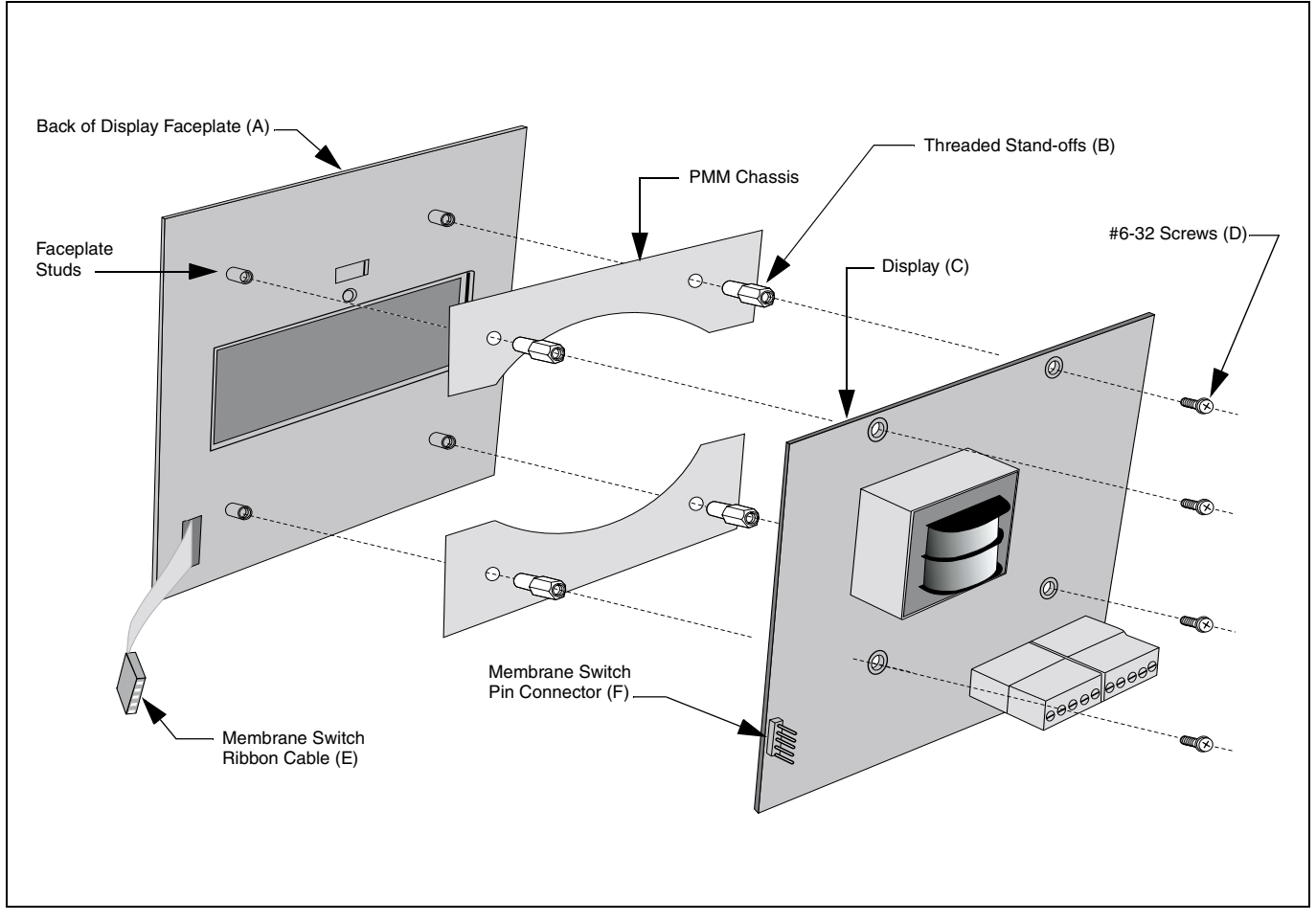

Figure 4: Display Components

# COMMUNICATIONS

The display resides on a Modbus network as a pass-through device (Figure 5 and Figure 6). It provides an upstream and downstream communication connection. This allows for flexible data retrieval as the upstream options include RS-232, RS-485, or Palm Handheld compatible IR. Figure 7 on page 8 shows the downstream and upstream wiring scheme.

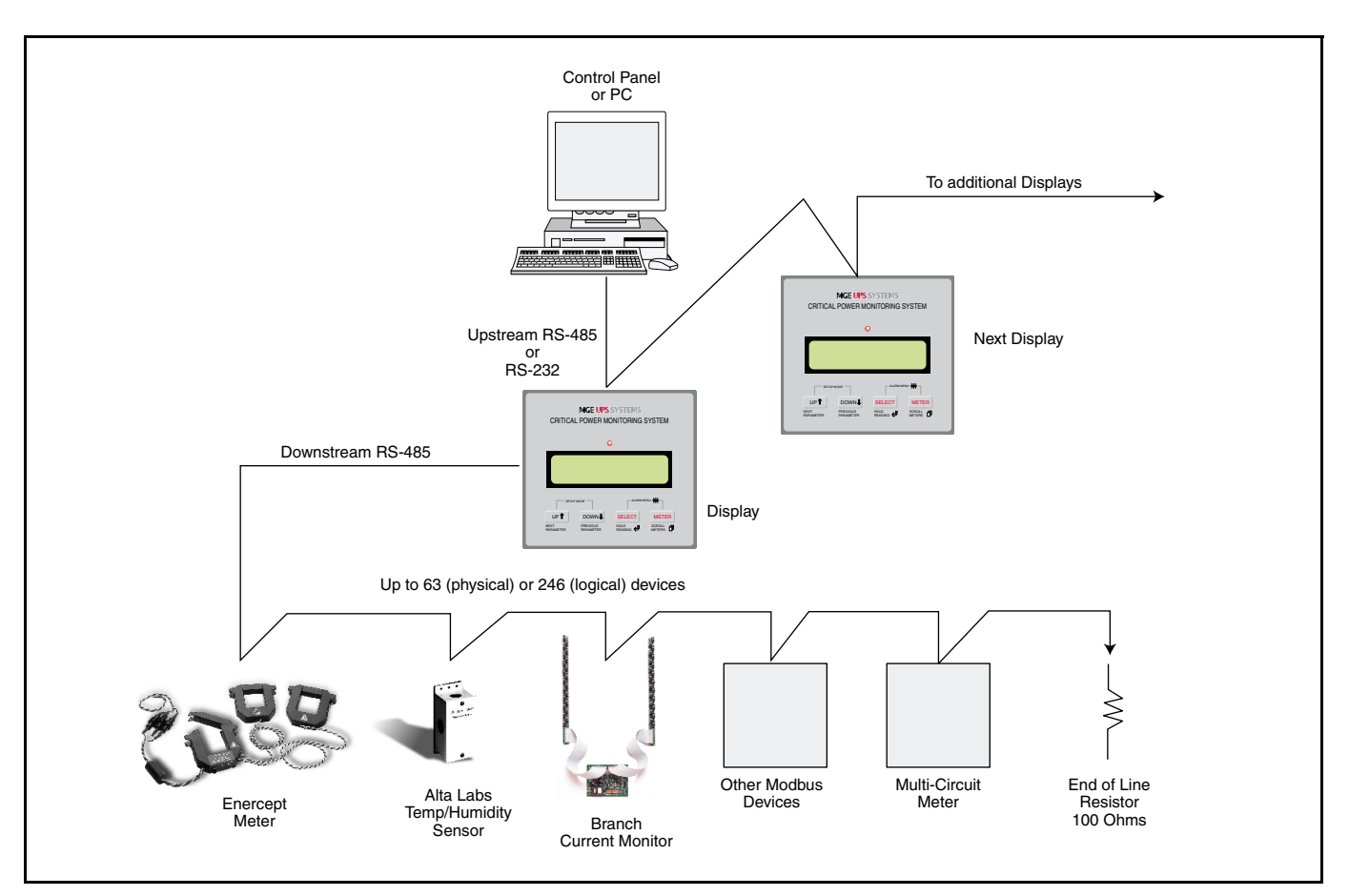

Figure 5: Upstream monitoring network option

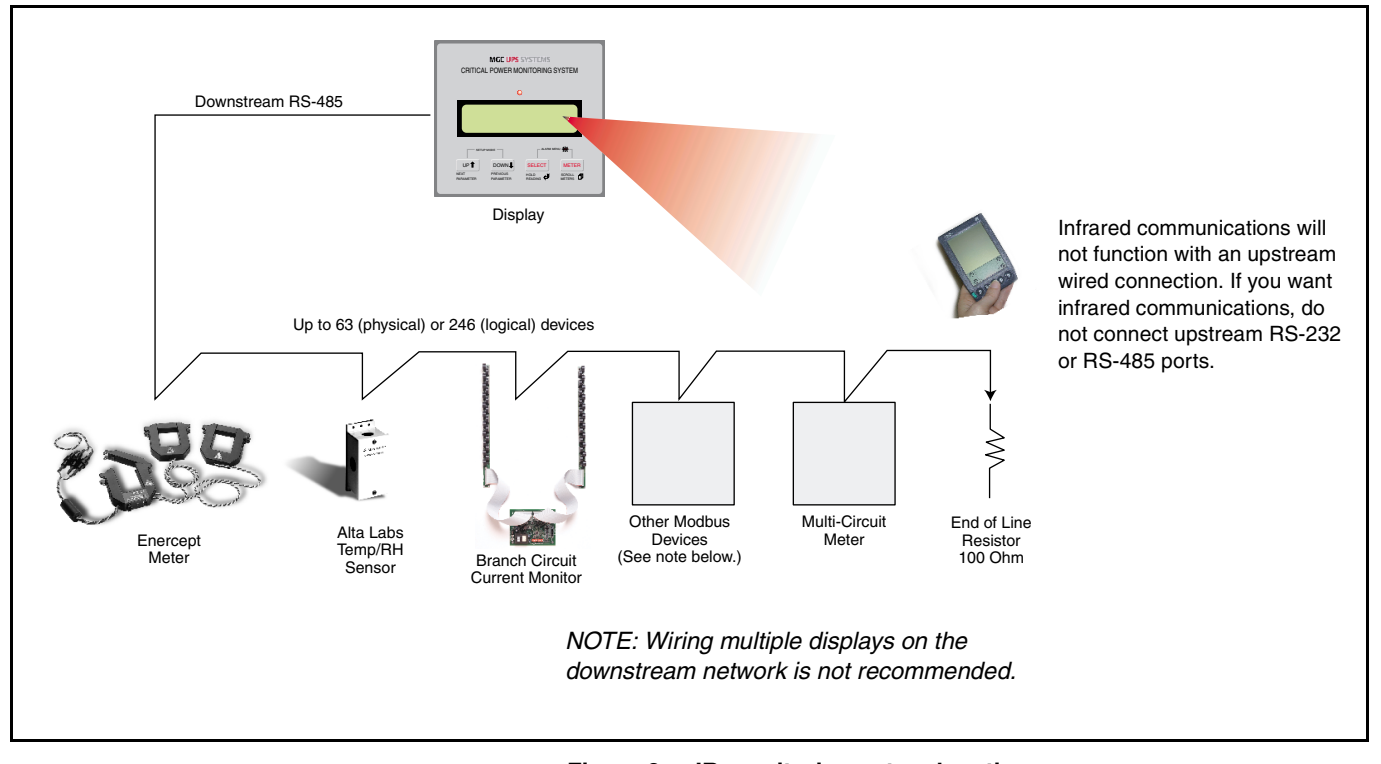

# Figure 6: IR monitoring network option

Observe these guidelines for downstream devices communications wiring:

- · Connect devices on a daisy chain from the downstream RS-485 port.
- The display can support 32 devices with a maximum distance of 4000 ft. (1,219 m) to the last device.
- For devices on the daisy chain, follow the device distance limitations recommended by the manufacturer.
- · Each device must have a unique address.
- The last device must be terminated with a terminator (Square D part no. 3090MCTAS485 or 100 ohm resistor).

Observe these guidelines for upstream devices communications wiring:

NOTE: Connection to upstream RS-485 or RS-232 ports will disable the front infrared port.

- A master computer or additional Sub Meter Displays can be connected on a daisy chain to the upstream RS-485 port.
- The maximum distance from the first upstream device to the last is 4000 ft. (1,219 m).
- Each device on this upstream connection as well as those downstream must have a unique address.
- The last upstream device must be terminated with a terminator (Square D PN 3090MCTAS485 or 100 ohm resistor).

**Downstream Devices** 

#### **Upstream Devices**

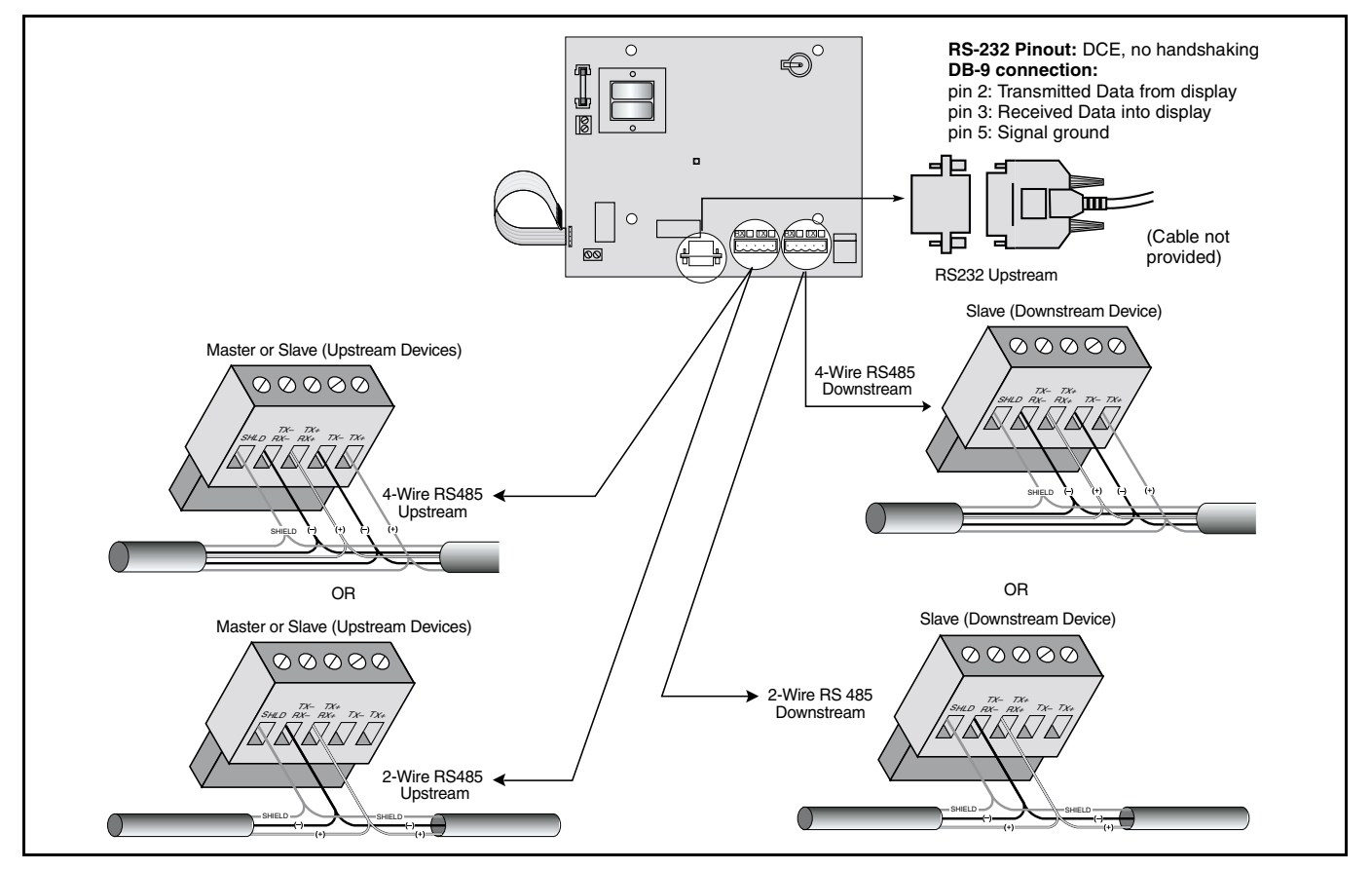

Figure 7: Wiring of downstream and upstream devices

### Terminating the Last Device in the Downstream Daisy Chain

Terminate the downstream network using the 3090MCTAS485 terminator to ensure reliable communications. Refer to Figure 8 and follow these steps:

- 1. Insert the wires of the daisy chain as shown in Figure 7 and insert the wires of the terminator into the holes of the RS-485 communications connector.
- 2. Using a small flat blade screwdriver, tighten the connector screws.
- 3. Plug the communications connector into the communications port of the last device on the daisy chain.

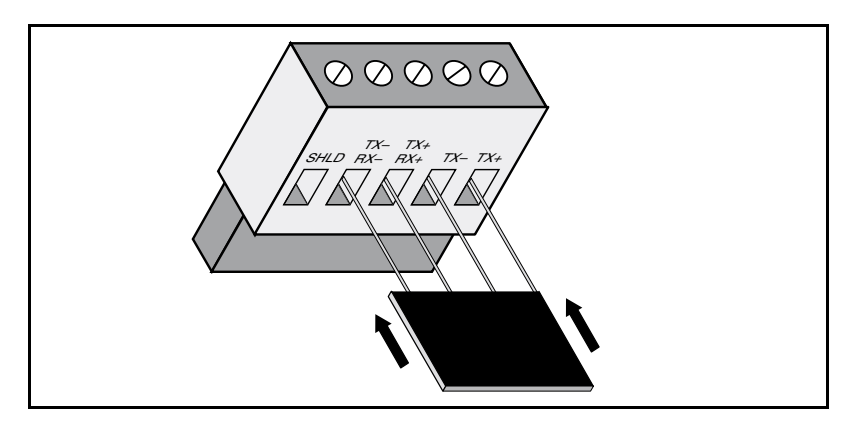

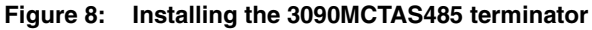

## POWER CONNECTION

# DANGER

# HAZARD OF ELECTRIC SHOCK, BURN, OR EXPLOSION

- This equipment and the equipment it is mounted inside must be installed and serviced only by qualified personnel.
- Turn off all power supplying this equipment and the equipment it is mounted inside before working on or inside equipment.
- Always use a properly rated voltage sensing device to confirm that power is off.
- Replace all device doors and covers before turning on power to this equipment.

Failure to observe these instructions will result in death or serious injury.

To make the power connection, use either 120 Vac 2-wire or 12 Vdc connection as shown in Figure 9.

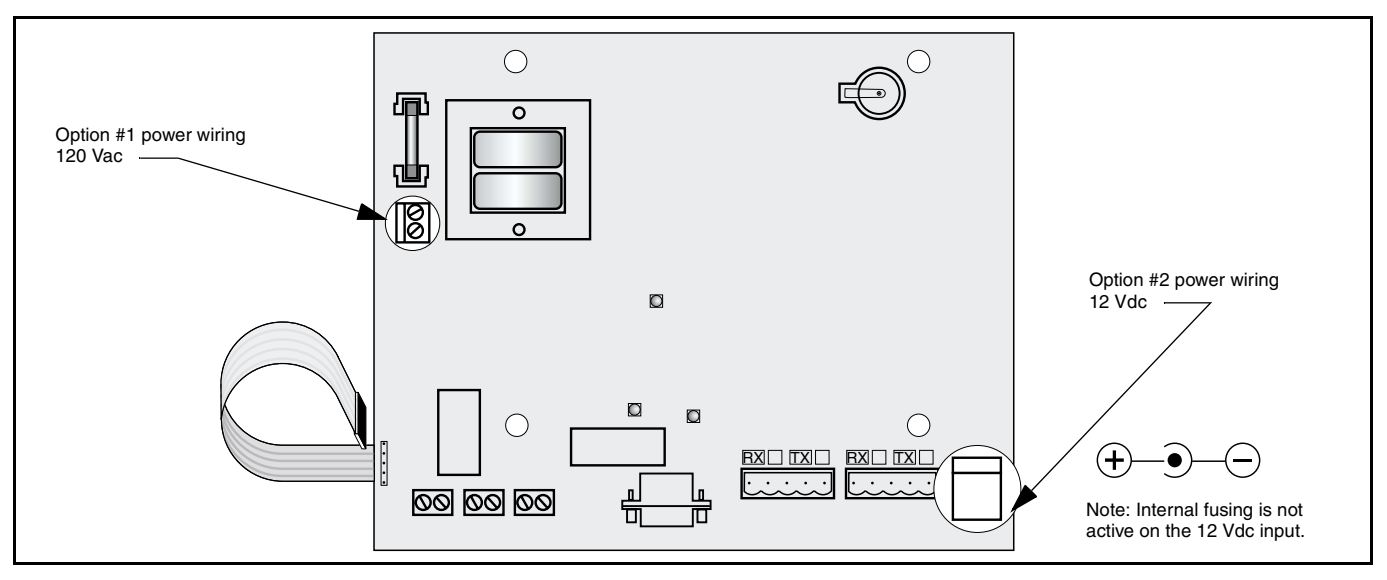

Figure 9: Power connection options

#### SETUP

**Entering the Password** 

Use the Setup Mode to initialize and configure the display to the application requirements. The password for setup mode is "SELECT, DOWN, DOWN, SELECT, UP, UP" as shown in Figure 10. This password is fixed and cannot be changed.

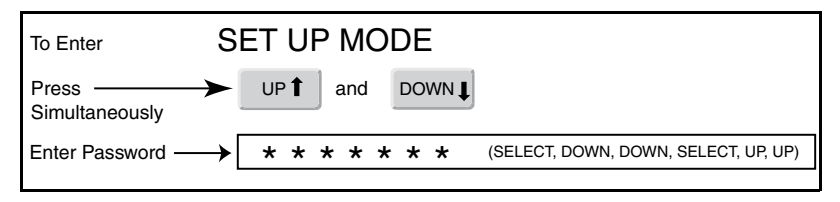

#### Figure 10: Entering the password for setup mode

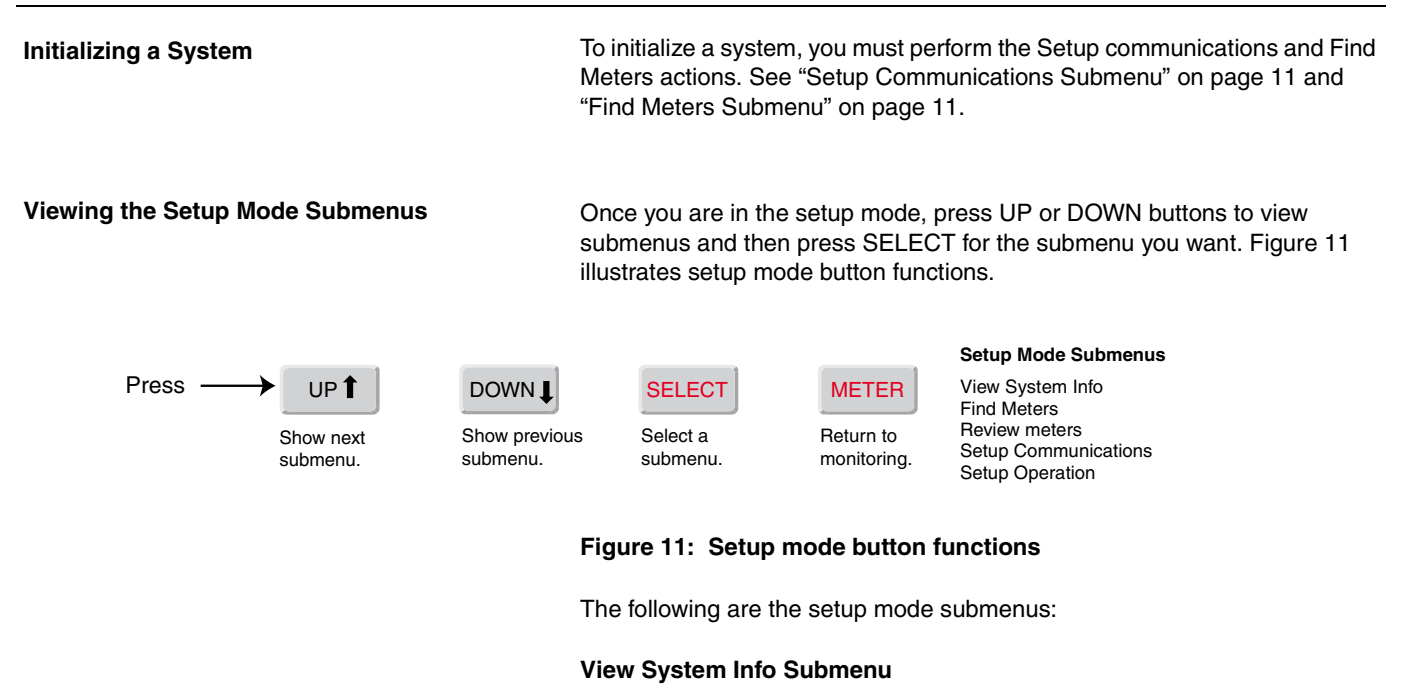

In setup mode, View System Info is the first submenu to display. Select "View System Info" for viewing information only (not modifying) such as the serial number or the customer support phone number. See Figure 12.

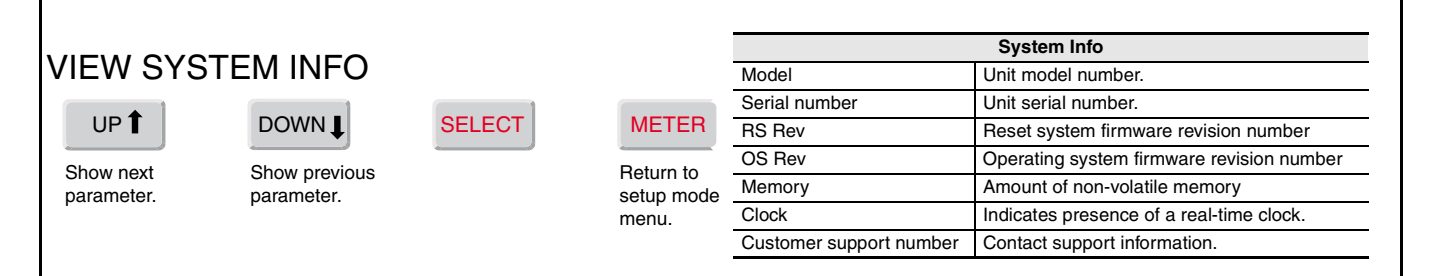

#### Figure 12: View system info button functions

#### Setup Operation Submenu

Select "Setup Operation" to adjust operational parameters. Set backlight brightness for optimum visibility. You can set output relay and auxiliary input parameters based on the contact configuration of any (optional) remote devices. You can set the display to automatically rotate through the readings or you can rotate manually. See "Monitoring Mode" on page 12 for details. Refer to Figure 13 for Setup Operation parameters.

# SETUP OPERATION

UP

# DOWN J Show previous

parameter.

Show next parameter. Save setting and go to next parameter.

SELECT

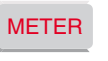

Return to

setup menu.

#### **Operation Parameters**

Backlight Brightness (0-9), 0 = Backlight OFF) Output Relays (ALARM = OPEN, ALARM = CLOSED) Auxiliary Input (ALARM = OPEN, ALARM = CLOSED) Rotate Parameters (YES, NO). See "Monitoring Mode" on page 12.

Figure 13: Setup operation button functions

#### **Setup Communications Submenu**

Select "Setup Communications" to adjust communications parameters. You must set downstream communications parameters to match the communications parameters of the downstream devices. When using an upstream master PC or control panel, you must set the appropriate Modbus address and upstream communications parameters. Refer to Figure 14.

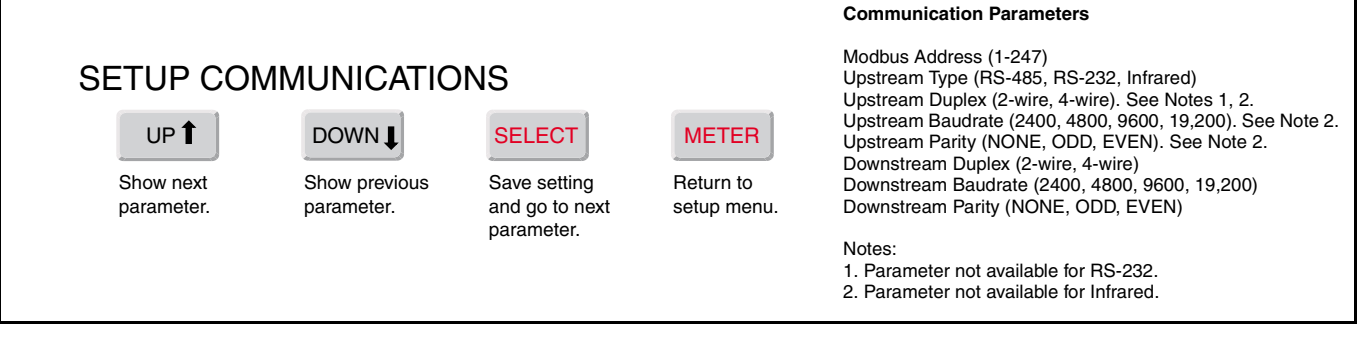

#### Figure 14: Setup communication button functions

#### **Find Meters Submenu**

From Setup mode, selecting "Find Meters" initiates a search and identifies devices on the network. Exit the search by pressing any key. To make sure all meters are accounted for, do not exit until all active addresses have been counted.

Unsupported devices will be designated as "unknown device" and parameters will not be displayed. See Table 3 on page 15 for supported devices.

#### **Review Meters Submenu**

From Setup mode, selecting "Review Meters" allows you to review all attached devices detected by the display. When you press REVIEW METERS, you see the first device found in the network. If the display does not detect any devices, you get a "No Meters" message. The following are example displays of devices detected by the FIND METERS function:

Example display for an MCM6384 meter:

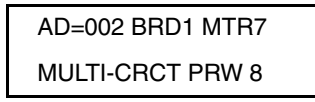

where AD=002 indicates Modbus address 2, BRD1 is the board name, and MTR7 is the meter name.

Example display for a BCM42 monitor:

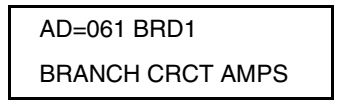

where AD=061 indicates Modbus address 061 and BRD1 is the board name.

Example display for an Alta RH/Temp sensor:

AD=216 ALTA RH/TEMP

Example display for an unsupported device:

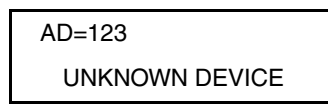

- Press UP to view the next meter. Continue pressing UP to scroll through the devices.
- Press METER to return to the setup menu.

The Status LED color (item 18, Figure 2 on page 3) indicates the condition of the alarm registers. The output relays always indicate the state of the LED. See Table 2.

Table 2: Status LED, Output Relays, and Condition

| LED Color | Relay 1 | Relay 2 | Cause                                      |
|-----------|---------|---------|--------------------------------------------|
| Green     | OFF     | OFF     | No Alarms or Warnings, No Aux. Input       |
| Yellow    | ON      | OFF     | BCM Warning Alarm                          |
| Red       | ON      | OFF     | BCM Critical Alarm, MCM Non-Critical Alarm |
| Red       | OFF     | ON      | MCM Critical Alarm, Aux. Input             |

Monitoring is the default mode for the Sub Meter Display. You can set up the display to automatically rotate (scroll) through parameters or you can set it to display a selected parameter continuously. You do this by selecting either Yes or No for "Rotate Parameters" in the Setup Operation submenu (see Figure 13 on page 10). When set to Yes for "Rotate Parameters," the display automatically rotates through the parameters of all supported devices and updates every four seconds. You can press SELECT to hold a reading to allow time to manually record the reading. When the reading is in hold, it will not be updated. Press any other button to return to monitoring mode (the display resumes automatically rotating through parameters of all supported devices). Figure 15 shows the monitoring mode button functions.

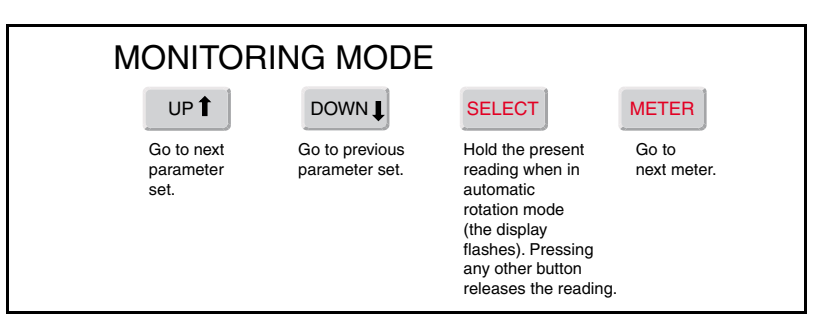

Figure 15: Monitoring mode button functions

#### Status LED and Relay Operation

Monitoring Mode

#### Viewing and Resetting Alarms

Alarm mode provides a means of viewing and resetting warning and critical alarms on the downstream network. To enter the alarm mode, press the Select and Meter buttons simultaneously. Figure 16 shows the alarm mode button functions.

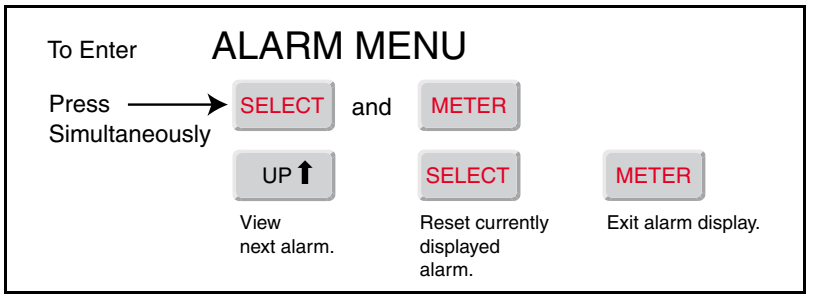

Figure 16: Alarm mode button functions

If the display does not illuminate, check the fuses and voltage connections.

To change the onboard lithium backup battery (item 2, Figure 2 on page 3), follow these steps:

# A WARNING HAZARD OF ELECTRIC SHOCK, BURN, OR EXPLOSION Turn off all power supplying this equipment and the equipment it is mounted inside before working on or inside equipment. Always use a properly rated voltage sensing device to confirm that power is off. Replace onboard lithium backup battery only with the same or equivalent type recommended by the manufacturer. Dispose of battery according to the manufacturer's instructions. Failure to observe this instruction can result in death or serious injury. 1. Verify that the power supply to the display is turned off. 2. Remove the old lithium battery, taking care not to short the battery terminals. 3. Install the new lithium battery (same or equivalent type recommended by the manufacturer).

4. Turn on the power supply to the display.

If the fuse is blown, use only 250 Vac / 200 mA, Fast, 5x20 mm. Follow these steps to replace it:

- 1. Verify that the power supply to the display is turned off.
- 2. Remove the old fuse and replace it with the new one.
- 3. Turn on the power supply to the display.

## TROUBLESHOOTING AND MAINTENANCE

Changing the Battery

#### **Changing the Fuse**

# QUICK REFERENCE MENU TREE

Figure 17 provides a quick reference menu tree.

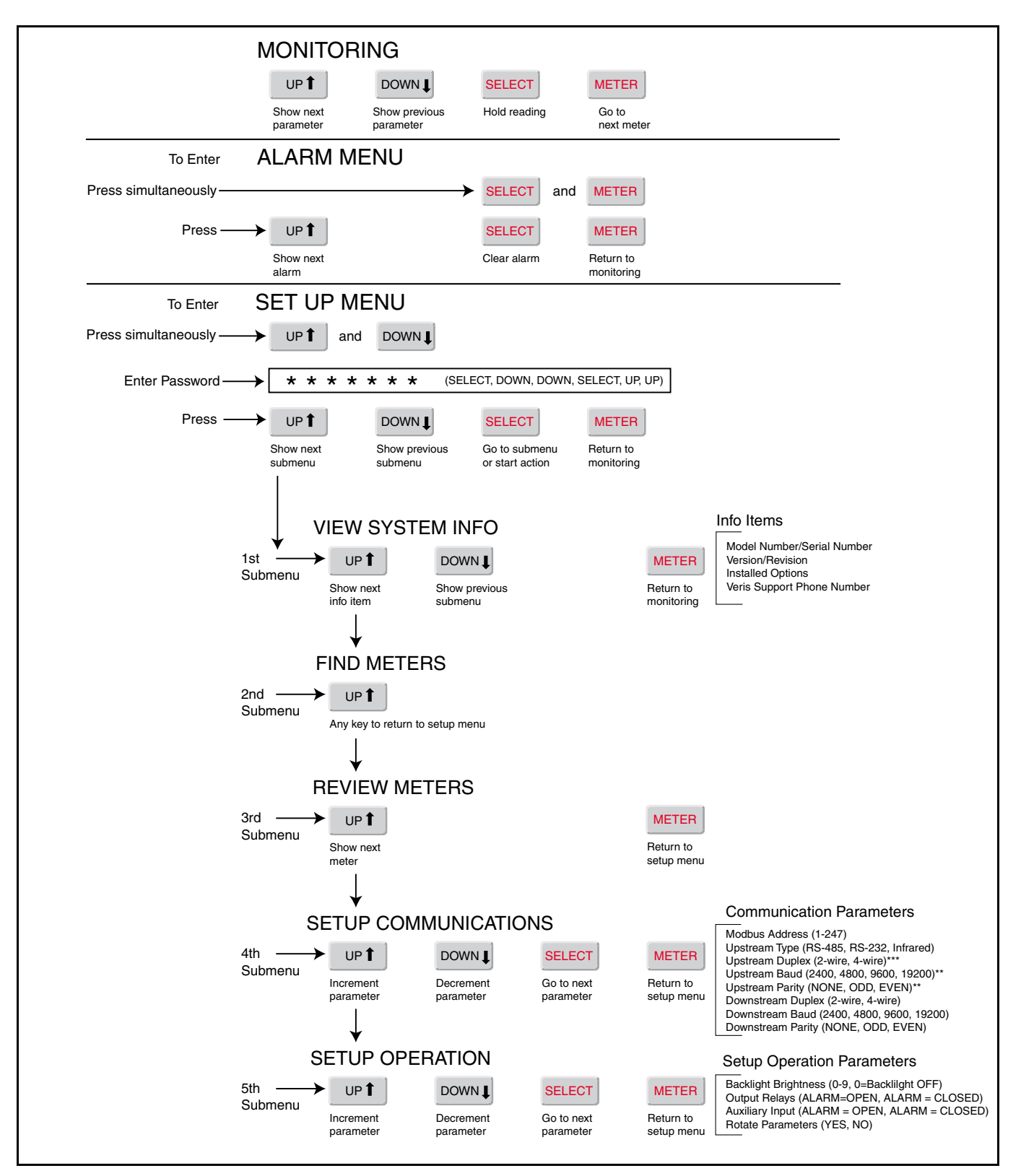

Figure 17: Quick reference menu tree

## Table 3: Specifications

\_

| Туре                                        | Description                                                                                                    |  |  |  |  |
|---------------------------------------------|----------------------------------------------------------------------------------------------------|--|--|--|--|
| General                                     |                                                                                                    |  |  |  |  |
| Operating Temperature Range                 | 0 to 50°C (< 95% relative humidity, non-condensing)                                                                         |  |  |  |  |
| Storage Temperature Range                   | -20°C to 70°C                                                                                                    |  |  |  |  |
| AC Power Source                             | Dedicated 120 Vac, line-to-neutral, Fused, 200 mA at 250 Vac 5x20 mm Fast                                                   |  |  |  |  |
| AC Power Voltage Tolerance                  | + 10/-25% (90-132 Vac)                                                                                                    |  |  |  |  |
| AC Power Frequency                          | 50/60 Hz                                                                                                    |  |  |  |  |
| AC Power Termination                        | 2-position cage clamp terminal block (max. wire size 12 gauge)                                                              |  |  |  |  |
| Alternate DC Power Source                   | 12 Vdc unfused (Auxiliary input disabled)                                                                                   |  |  |  |  |
| Upstream Network Communications             |                                                                                                    |  |  |  |  |
| Interface                                   | RS-485, RS-232, or infrared                                                                                                 |  |  |  |  |
| Protocol                                    | Modbus RTU                                                                                                    |  |  |  |  |
| Baud Rate                                   | User-selectable 2400, 4800, 9600, 19,200 (infrared fixed at 9600)                                                           |  |  |  |  |
| Parity                                      | User-selectable NONE, ODD, EVEN (infrared fixed at NONE)                                                                    |  |  |  |  |
| Communication Format                        | 8-data-bits, 1-start-bit, 1-stop-bit                                                                                        |  |  |  |  |
| RS-485                                      | 1/4-load transceivers<br>Duplex is user-selectable 2-wire or 4-wire 5-position<br>depluggable connector                     |  |  |  |  |
| Infrared                                    | Bi-directional (transmit and receive)<br>30-degree viewing angle,12 inch nominal range<br>IrDA 1.0 Physical Layer Compliant |  |  |  |  |
| Downstream Network Comm                     | unications                                                                                                    |  |  |  |  |
| Interface                                   | RS-485                                                                                                    |  |  |  |  |
| Protocol                                    | Modbus RTU                                                                                                    |  |  |  |  |
| Duplex                                      | User-selectable 2-wire or 4-wire                                                                                            |  |  |  |  |
| Load                                        | 1/4-load transceivers                                                                                                    |  |  |  |  |
| Baud Rate                                   | User-selectable 2400, 4800, 9600, 19,200                                                                                    |  |  |  |  |
| Parity                                      | User-selectable NONE, ODD, EVEN                                                                                             |  |  |  |  |
| Communication Format                        | 8-data-bits, 1-start-bit, 1-stop-bit                                                                                        |  |  |  |  |
| Termination                                 | 5-position depluggable connector                                                                                            |  |  |  |  |
| Auxiliary Input (Remote Alarm)              |                                                                                                    |  |  |  |  |
| Туре                                        | Contact closure or pull-to-ground (10 mA max.)                                                                              |  |  |  |  |
| Isolation                                   | Optical to 2500 Vac                                                                                                    |  |  |  |  |
| Sense                                       | User-selectable N.O. or N.C.<br>(Closed = Alarm or Open = Alarm)                                                            |  |  |  |  |
| Relay Outputs (Warning and Critical Alarms) |                                                                                                    |  |  |  |  |
| Isolation                                   | Magnetically isolated to 5000 Vac                                                                                           |  |  |  |  |
| Sense                                       | User-selectable N.O. or N.C<br>(Closed = Alarm or Open = Alarm)                                                             |  |  |  |  |
| LCD                                         |                                                                                                    |  |  |  |  |
| Size                                        | 1 x 4 inch visible area, 2 lines x 16 characters per line                                                                   |  |  |  |  |
| Backlight                                   | Green, User-adjustable brightness in 10 steps                                                                               |  |  |  |  |
| Supported Modbus Devices                    |                                                                                                    |  |  |  |  |
| Enercept Meters                             |                                                                                                    |  |  |  |  |
| Multi-Circuit Monitor (MCM8364)             |                                                                                                    |  |  |  |  |
| Branch Current Monitor (BCM4                | 2)                                                                                                    |  |  |  |  |
| Alta Labs Network Temperature               | Humidity Sensors (HXO-485, TXO-485, HXO/T-485)                                                                              |  |  |  |  |

Electrical equipment should be serviced only by qualified maintenance personnel. No responsibility is assumed by Square D for any consequences arising out of the use of this material.

16

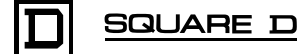